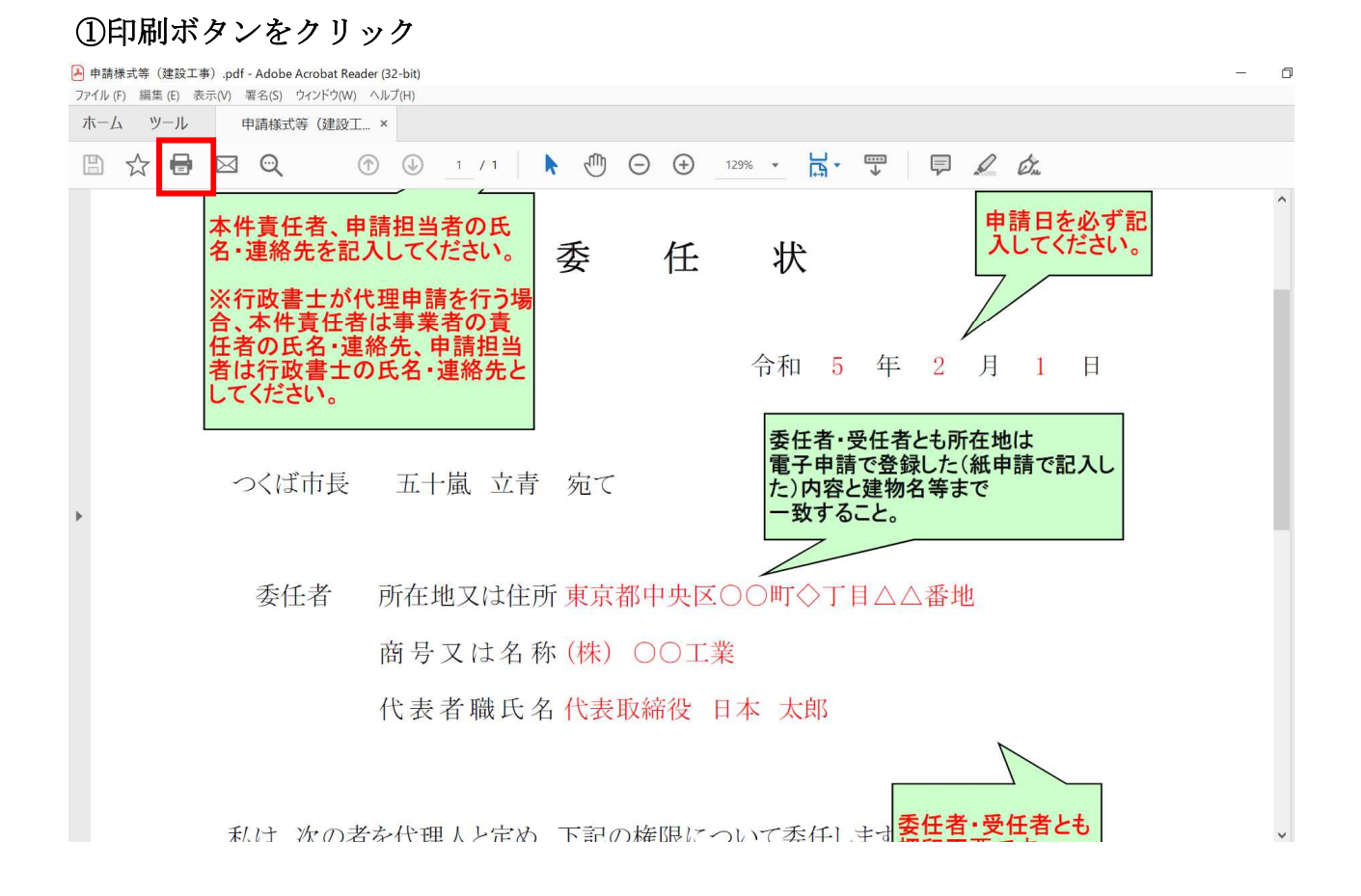

②プリンターから、「Microsoft Print To PDF」を選んでクリック

| ▶ 申請様式等(建設工事).pdf-                                                              | - Adobe Acrobat Reader (32-bit)                                                                                                    | - 0 | × |
|---------------------------------------------------------------------------------|----------------------------------------------------------------------------------------------------|-----|---|
| ノア1ル(F) 編集(E) 表示(V) i                                                           | 第名(5) 9インドク(W) ヘルノ(H)                                                                                                    |     |   |
|                                                                                 | "胡侬口,寺(建設工 ^                                                                                                    |     |   |
| 🖹 🕁 🖶 🖂                                                                         | $\bigcirc \qquad \bigcirc \qquad \bigcirc \qquad \bigcirc \qquad 1 / 1 \qquad \land \qquad \bigcirc \qquad \bigcirc \qquad \bigcirc \qquad \bigcirc \qquad \bigcirc \qquad \bigcirc \qquad \bigcirc \qquad \bigcirc \qquad \bigcirc$ |     |   |
| <ul> <li>□ ☆ ● 図</li> <li>本件</li> <li>名・;</li> <li>※</li> <li>合任者はして</li> </ul> | • • • • • • • • • • • • • • • • • • •                                                                                                    |     | © |
|                                                                                 |                                                                                                    |     |   |
| 禾/                                                                              | け 次の考を代理 レン定め 下記の権限について禿(1)まま 委任者・受任者とも                                                                                                    | ~   | > |

## ③「印刷」をクリック

| ▶ 申請様式等(建設工事).pdf - Adobe Acrobat Reader (32-bit)                                                                                                    |               |  |  |  |
|----------------------------------------------------------------------------------------------------|---------------|--|--|--|
| ファイル (F) 編集 (E) 表示(V) 署名(S) ウィンドウ(W) ヘルプ(H)                                                                                                    |               |  |  |  |
| ホーム ツール 申請様式等 (建設工 × (Excel_Ver.)「Microsof                                                                                                    |               |  |  |  |
|                                                                                                    |               |  |  |  |
|                                                                                                    | × 👔           |  |  |  |
| イト「見にな<br>名・連絡先 プリンター(N): Microsoft Print to PDF ブリパティ(P) 詳細設定(D) 公                                                                                                    |               |  |  |  |
| ■数(C):1 ・ □ グレースケール(白黒)で印刷(Y) □ インクノトナーを節約 ①                                                                                                    |               |  |  |  |
|                                                                                                    | Bu            |  |  |  |
| ロ、やけり<br>のすべて(A) ①現在のページ(U) 〇ページ指定(G) 1 210.02 x 297.01 ミリ<br>任者の氏4 、 **#*********                                                                                                    | - K           |  |  |  |
|                                                                                                    | ~O            |  |  |  |
|                                                                                                    |               |  |  |  |
|                                                                                                    |               |  |  |  |
| ○合びせる(F) ○実際のサイス ○合びせる(F) ○実際のサイス ○イノージェオ ④特大ペーラを縮小 ○カスタム倍率: 100 % Kanton State and State and State |               |  |  |  |
| フレイは1<br>□ PDF のページサイズに合わせて用紙を選択(Z)                                                                                                    |               |  |  |  |
| 「<br>向き:                                                                                                    |               |  |  |  |
|                                                                                                    |               |  |  |  |
| 委任言 注釈とフォーム(M)                                                                                                    |               |  |  |  |
| 文書と注釈 / 注釈の一覧(1) <                                                                                                    | >             |  |  |  |
| 1/1/~->                                                                                                    |               |  |  |  |
| ページ設定(S) 印刷 =                                                                                                    | ++>+2/L       |  |  |  |
| 【衣有娰氏石代衣以种汉 日平 太助                                                                                                    |               |  |  |  |
|                                                                                                    |               |  |  |  |
|                                                                                                    |               |  |  |  |
| もいけ、かの老な公理しし字は、下記の佐阳についてまけしませ 委任者・受任者                                                                                                    | i <b>とも</b> → |  |  |  |
|                                                                                                    |               |  |  |  |

## ④作成されたPDF ファイルを名前を付けて保存